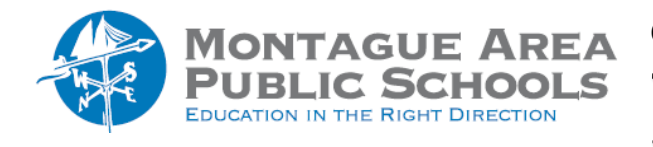

google drive: Manage Notifications

You can choose whether to get mobile, web, or email notifications from Google Drive. These notifications can tell you if someone shares a new file or folder with you, you are mentioned in a comment or action item, or someone requests access to a file you own.

## Step 1.

Open Google Drive.

## Step 2.

In the top right corner, click on the Settings icon (gear) and then from the drop-down menu, select Settings.

## Step 3.

In the left panel, click Notifications.

## Step 4.

Next to the notification settings you want to modify, check or uncheck the box.